## How To Check Google Classroom Announcements

• Go to the college website:

https://www.stmichaelscollege.org.uk/

• At the top of the front page select LOGIN and then WEBMAIL ACCESS

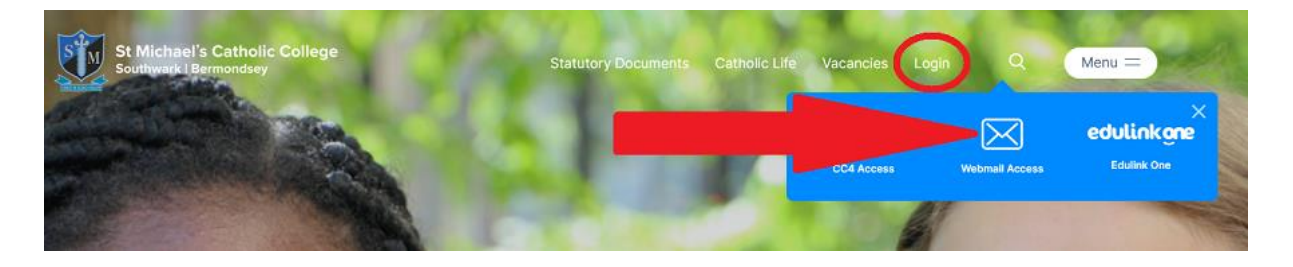

• Type the student's college computer username and password and then click Sign in

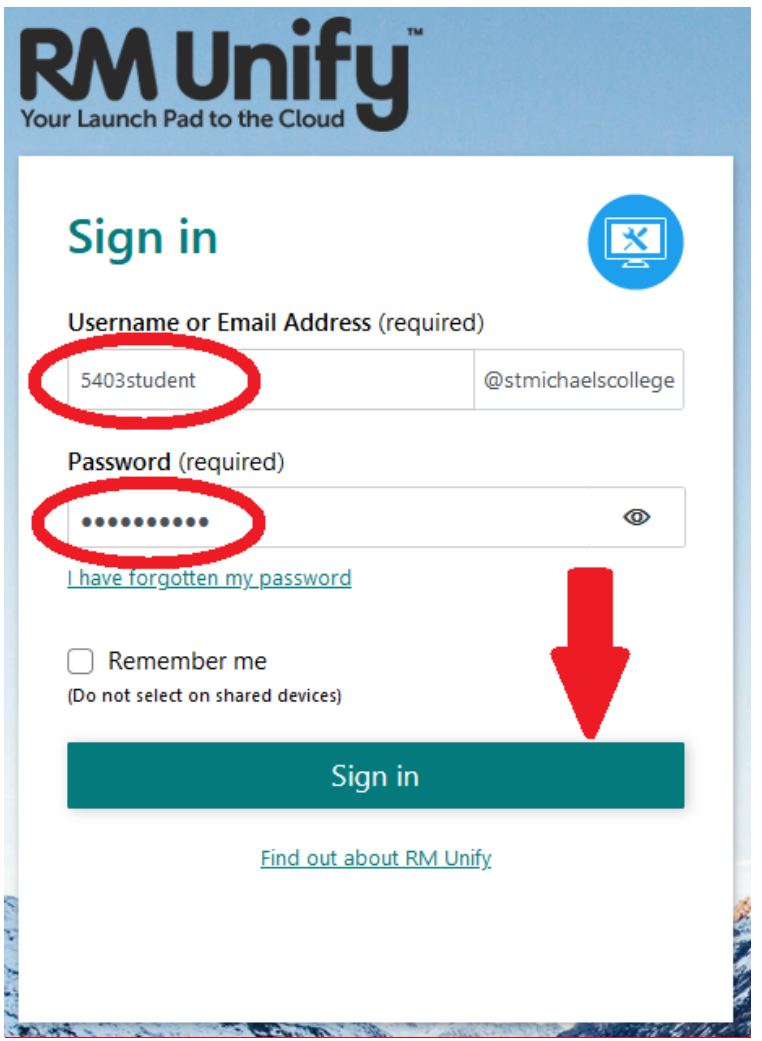

• Select Google Classroom.

## **Parent Guide**

 $\equiv$ 

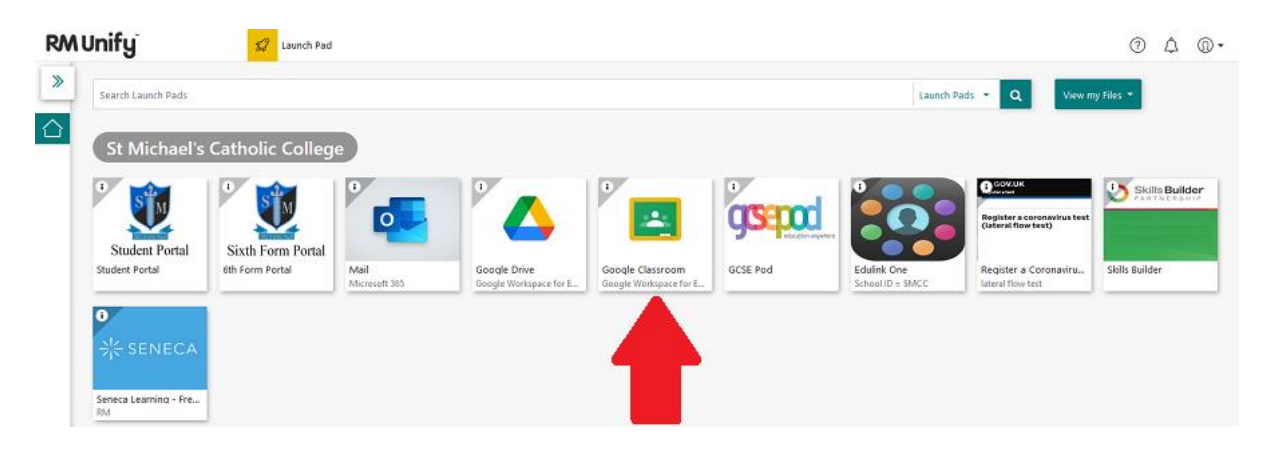

• You will see a list of classrooms.

Announcements for a class will appear under its banner, which shows to students when an assignment or homework is due.

| ≡ Google Classroom           |                                                                                  |                   |                               |
|------------------------------|----------------------------------------------------------------------------------|-------------------|-------------------------------|
| Zoom Classroom<br>?RMTeacher | Your Classroom<br>? RMTeacher<br>Due tomorrow<br>11:00 PM – Please bring your la | Another Classroom | Final Classroom<br>?RMTescher |
| ē 🗅                          | ē ī                                                                              | <u>ف</u>          | <u>ف</u>                      |

• Click a class announcement to read it.

| Please bring your laptop 2 RMTeacher • 9:13 AM                                       | :                      |
|--------------------------------------------------------------------------------------|------------------------|
| 100 points                                                                           | Due Tomorrow, 11:00 Pl |
| You will need your laptop computer for Your Classroom Period 2 Friday 3rd of January |                        |
| Your answer (①                                                                       | Assigned               |
|                                                                                      |                        |

A teacher can also set a notification to remind students whenever to bring in a laptop, as above. They will do this by the lesson before the laptop is due to be used in a class.